# How to Vote

Step 1: Visit <a href="https://mycommunityproject.service.nsw.gov.au/">https://mycommunityproject.service.nsw.gov.au/</a>

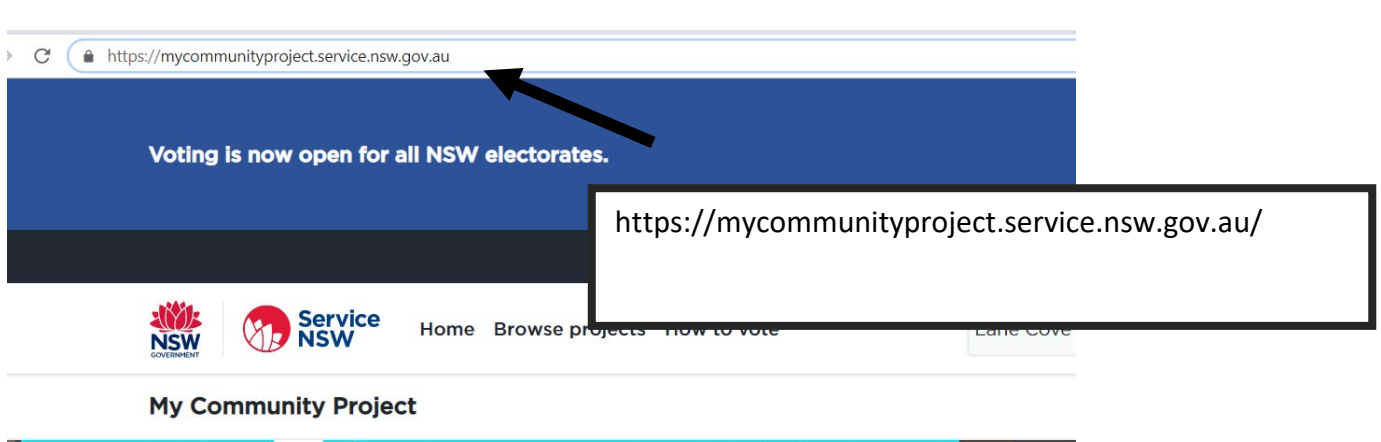

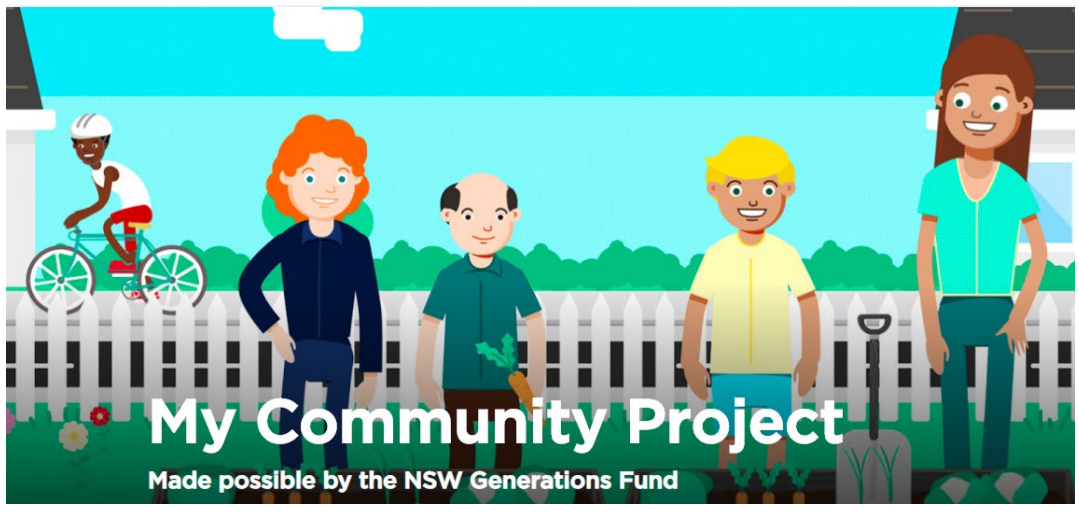

# Step 2: Visit https://mycommunityproject.service.nsw.gov.au/

# Vote for your favourite projects

My Community Project funds projects in each NSW electorate to help improve the wellbeing of people and communities. Successful projects will be determined through a public vote and the projects that receive the most support will receive funding. Up to \$260,000 is available for each electorate. My Community Project is made possible by the NSW Generations Fund.

To get started, browse projects by selecting your electorate from the dropdown menu or type your address, suburb or postcode.

| Lane Cove                                    | Brow                   | se projects |                      |
|----------------------------------------------|------------------------|-------------|----------------------|
| Want more information before you start? Clic | k on <u>How to vot</u> | Type in yo  | ur suburb or address |

# Step 3: Click browse

To get started, browse projects by selecting your electorate from the drop menu or type your address, suburb or postcode.

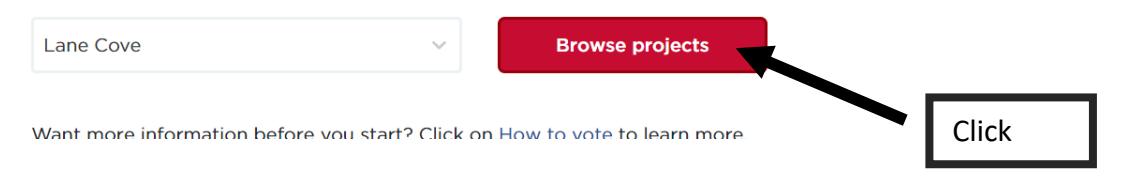

# Step 4: View projects

Select your electorate: Lane Cove

~

Shortlist your projects

View your shortlist and submit your vote

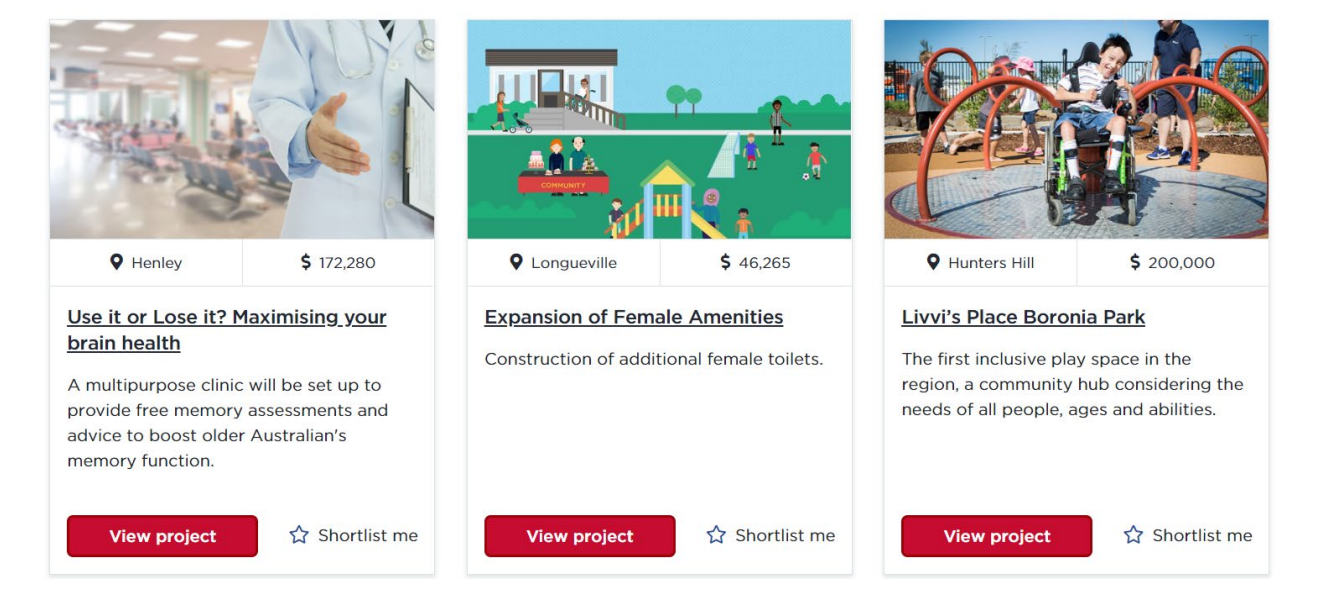

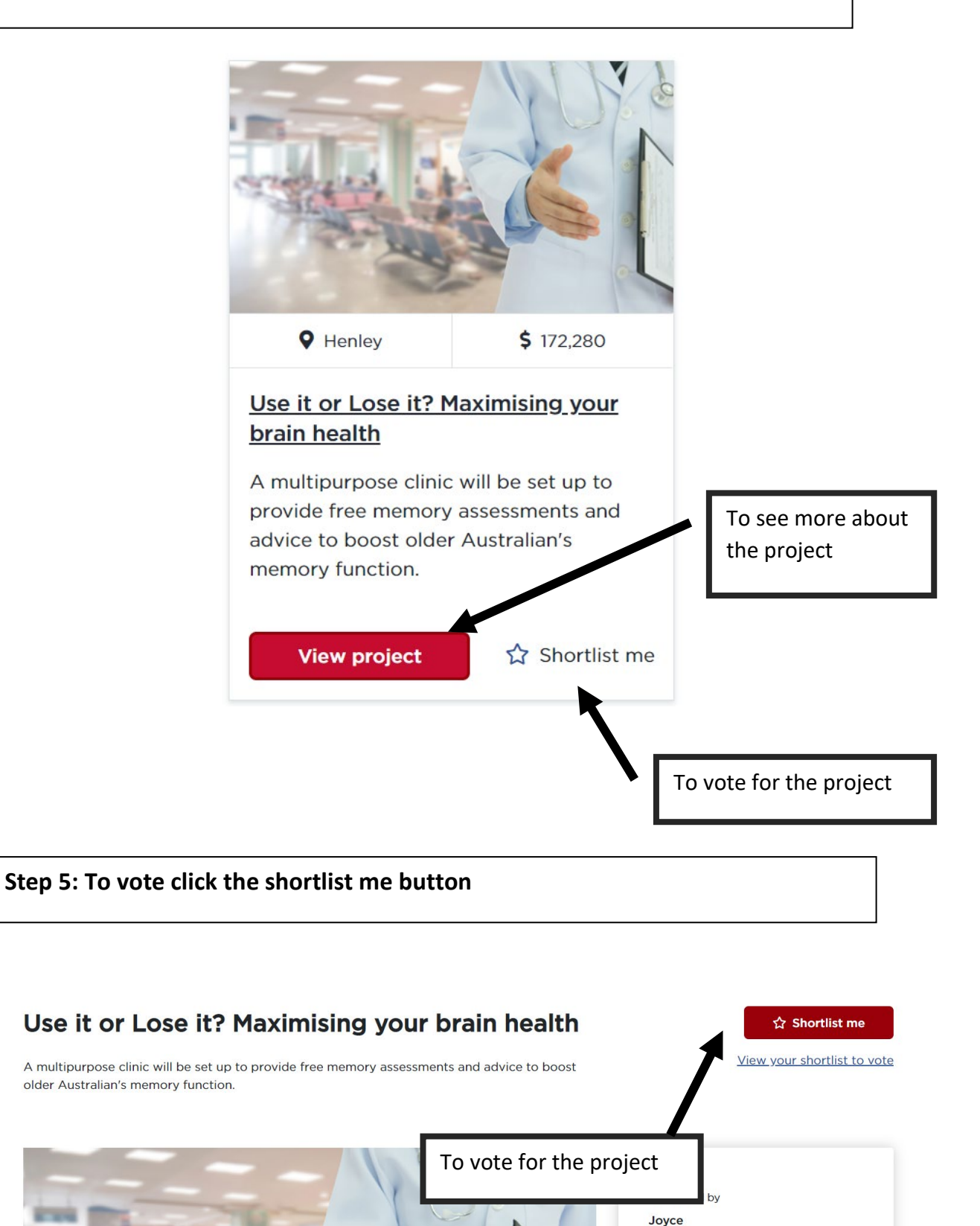

Step 6: You will be prompted to sign up a MyServiceNSW Account. Click Log in/Sign up

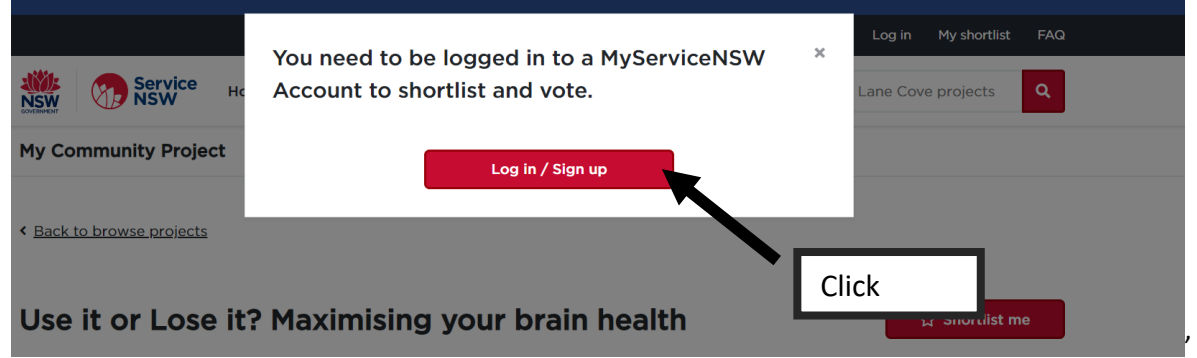

Step 7: If you have a log in account then log in then go to step 11

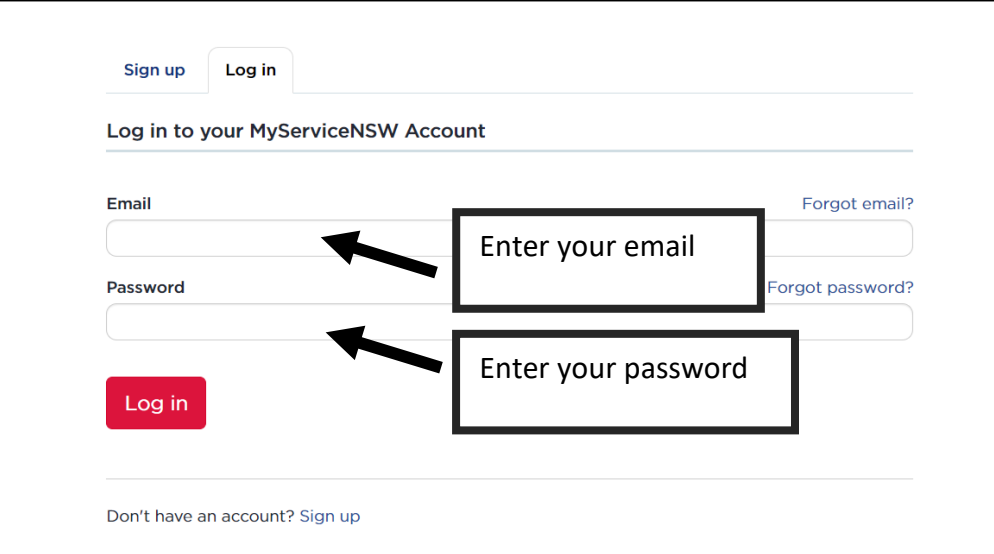

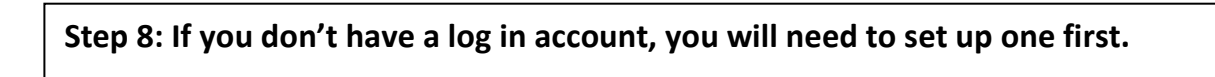

| Sign up     | Log in          |      |
|-------------|-----------------|------|
| Log in to y | Click "Sign up" | ount |
| Email       |                 |      |
| Password    |                 |      |

# Step 9: Setting up your account

### Create an account

Step 1/2

# Your account details

Email Type in your email address

This is also your account username.

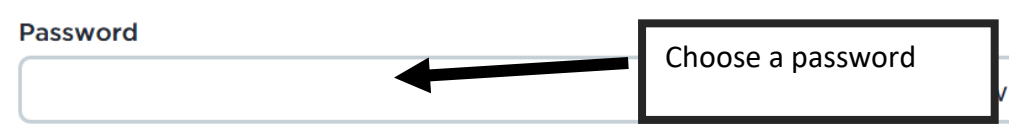

Use 7 or more characters including at least 1 number and 1 letter. For a stronger password, include uppercase, lowercase and special characters like punctuation marks.

# Confirm password Retype your password

This must exactly match what you entered above.

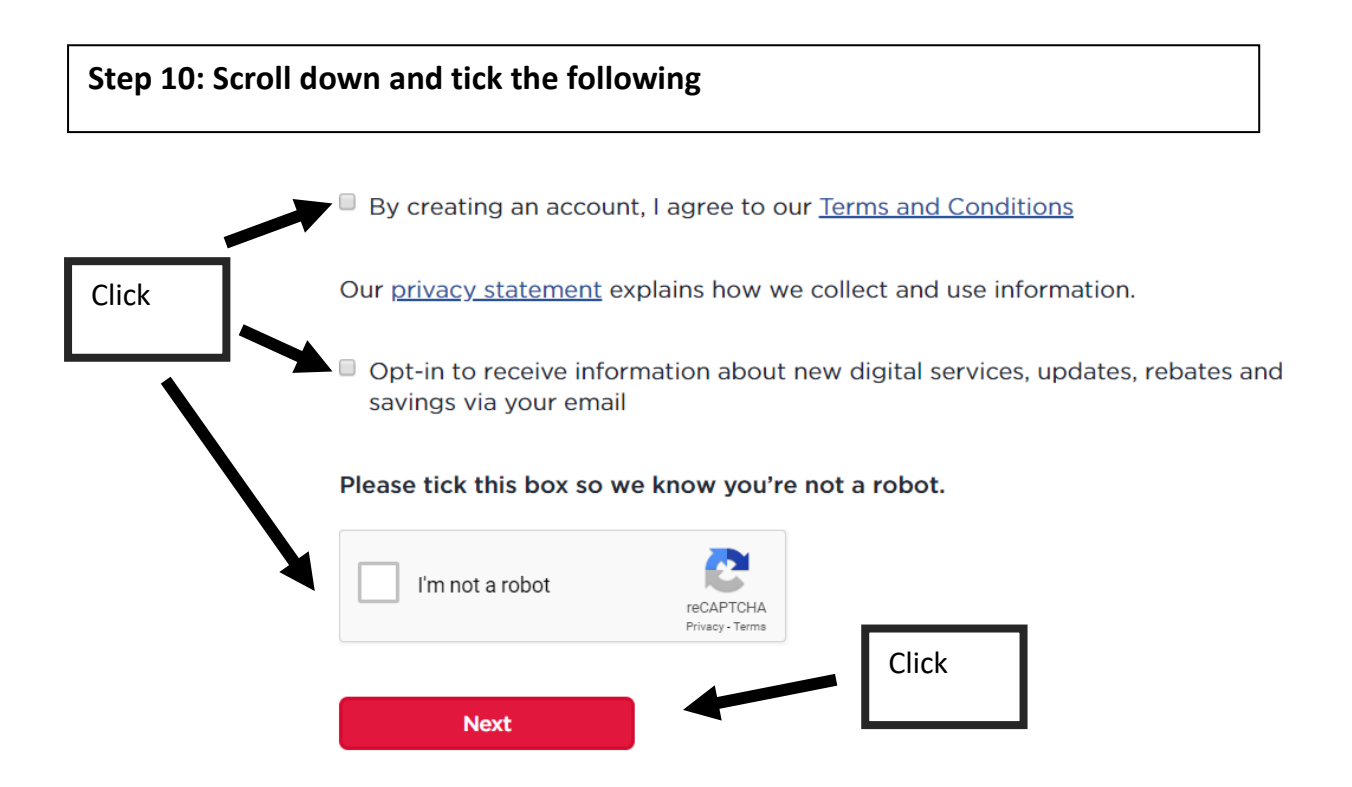

# Step 11: Voting for the project

You will be guided to the following page where you will be asked to enter your medicare card details. This is because NSW Government wants to ensure that you are the correct person who is voting, and that only one person can vote once.

# **Confirm your identity**

Service NSW will confirm your identity using your **Medicare Card** details. This lets us check your identity and age, and ensures each person only votes once. All fields are mandatory unless marked (optional) Medicare number 1234 56789 0

David H Supercalifragilis

VALID TO 02/2021

ticexpialidocious

Full name

Expiry date

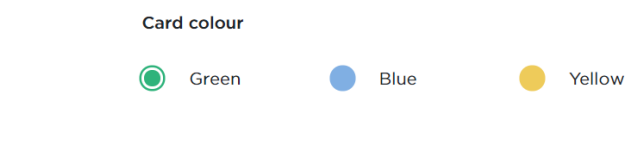

1

Individual

reference number

# Scroll down. Enter the following details

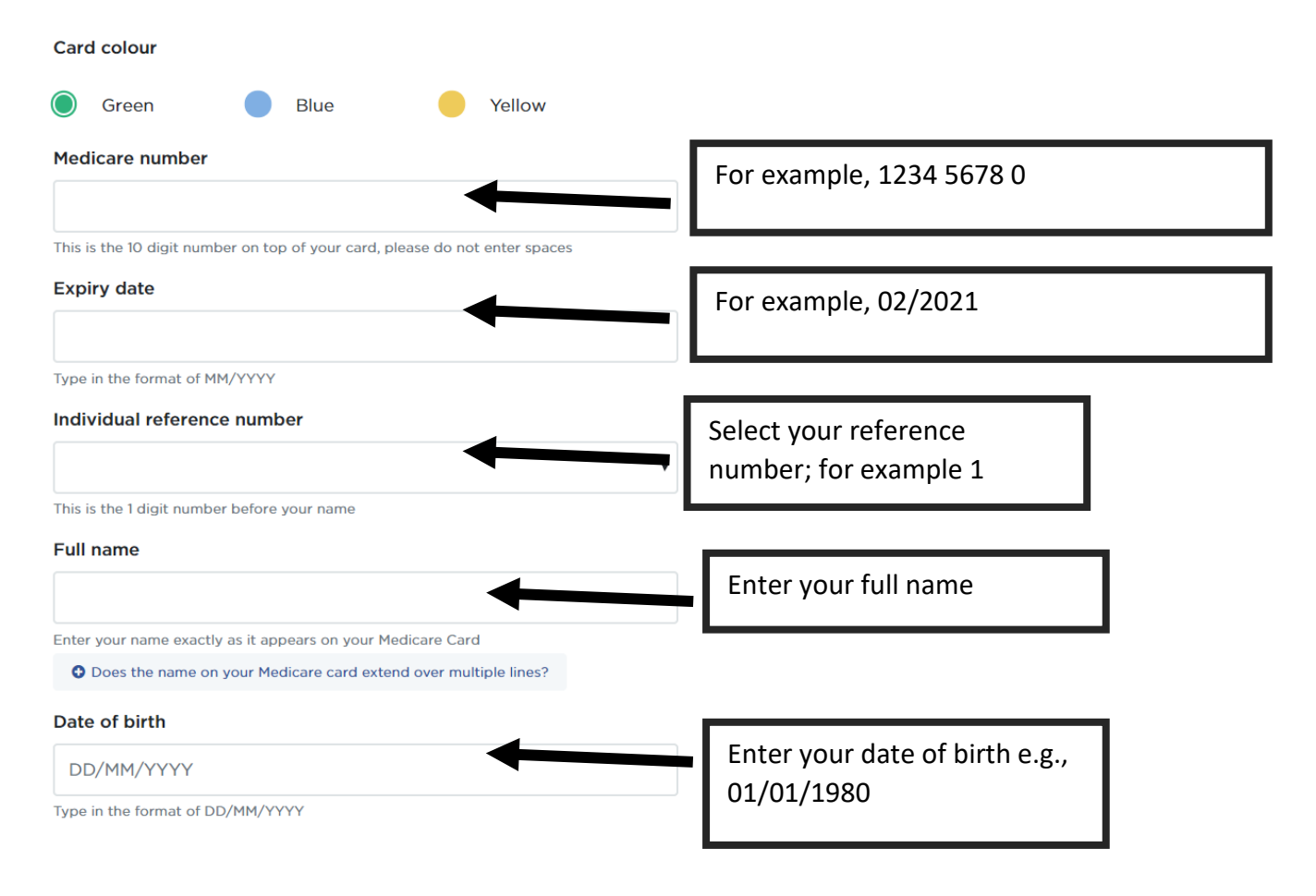

## Scroll down. Click on the two boxes and press "Next"

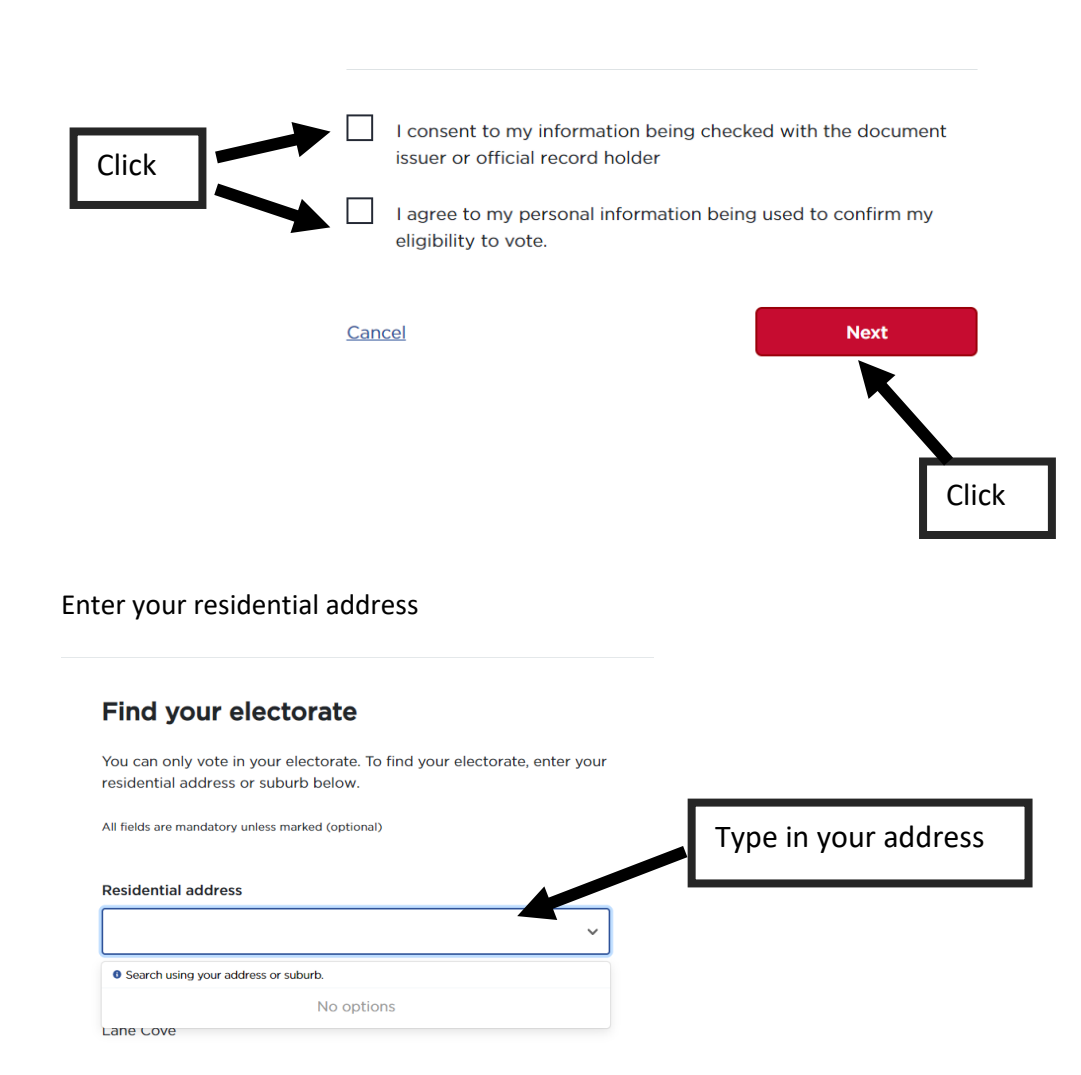

The Lane Cove electorate should appear. Click on the following boxes and press Next.

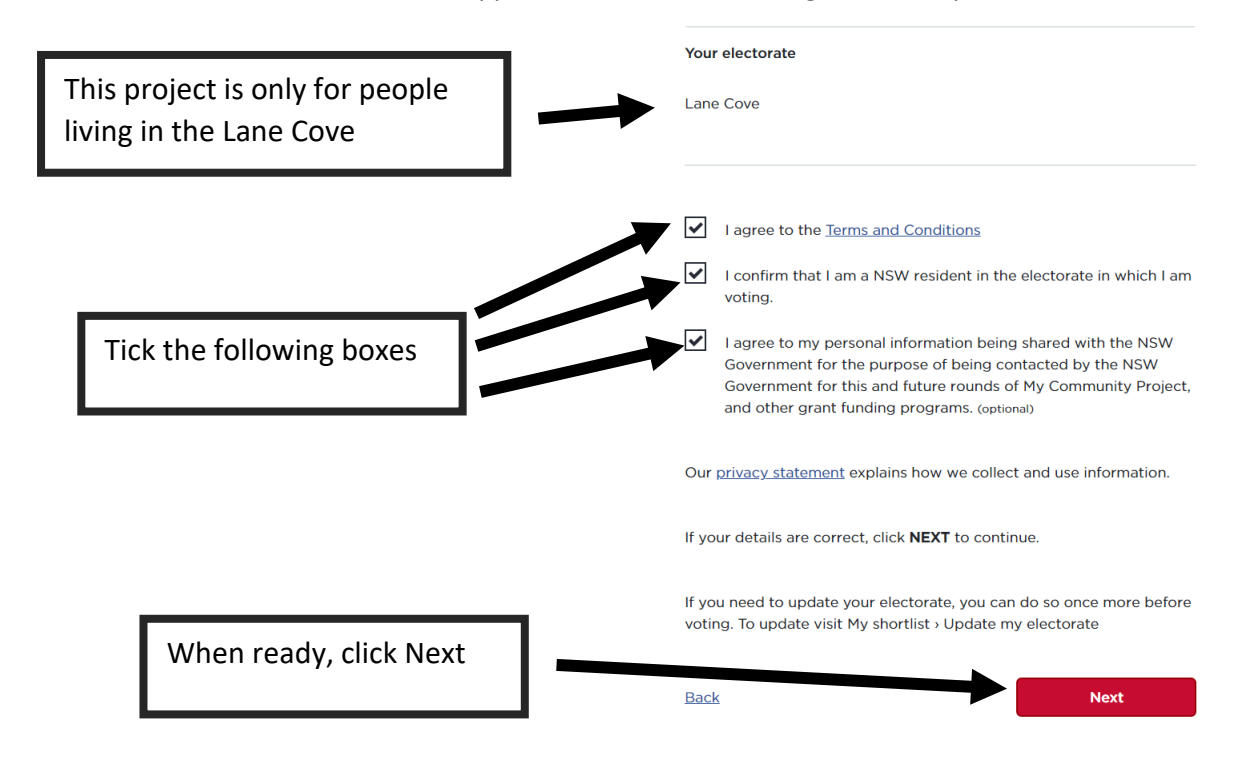

Congratulations. You've shortlisted the project. You need to shortlist another 2-4 more and then submit your vote. When you are ready, click submit your vote.

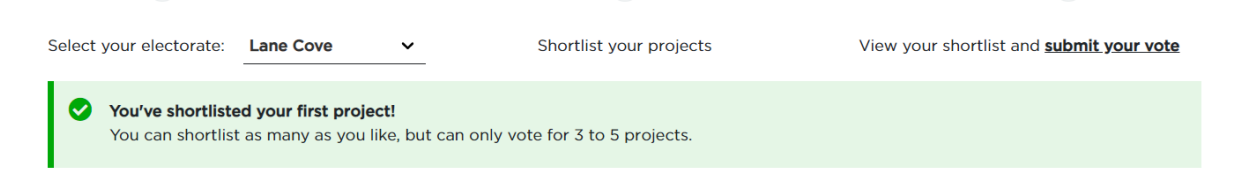

It should look like this.

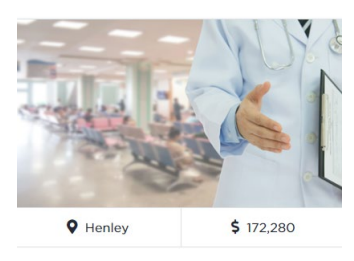

# Use it or Lose it? Maximising your brain health

A multipurpose clinic will be set up to provide free memory assessments and advice to boost older Australian's memory function.

\* Shortlisted

View project

This means that this project has been considered and you can move to the next step.

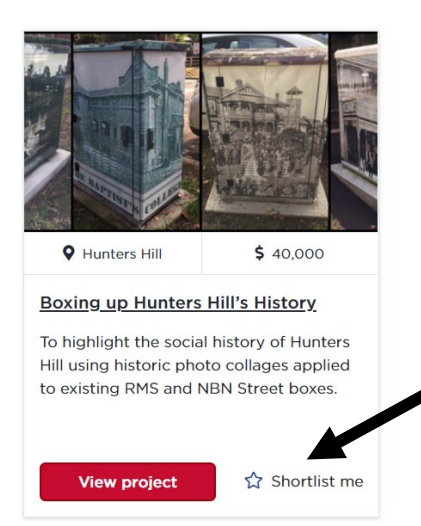

You need to click on 2-4 other projects to proceed to the voting stage. Click on the star of other projects that you want to see funded.

Once you have selected a minimum of three projects a pop-up box will appear asking if you are ready to vote. If you are, click Vote Now

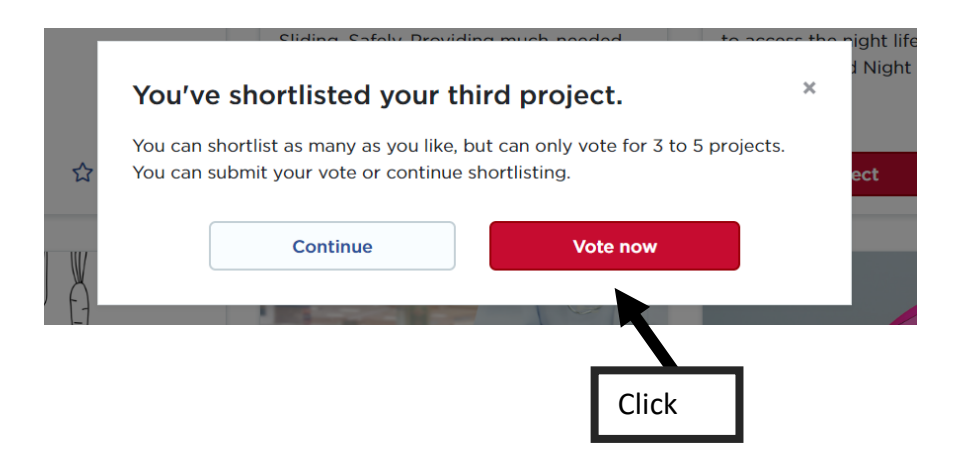

You will be directed to a page with your 3-5 top choices. When you are happy with the arrangement (select Use it or Lose it? Maximising your brain health as option 1!) then click Vote Now.

| Not from Lane Cove? You can only vote once. Update your electorate |             |                     |                                                                                                    | Vote now    |
|--------------------------------------------------------------------|-------------|---------------------|----------------------------------------------------------------------------------------------------|-------------|
|                                                                    | ∧<br>1<br>❤ |                     | Use it or Lose it? Maximising your brain health<br>A multipurpose clinic will be set up to provide free memory<br>assessments and advice to boost older Australian's memory function. | Click       |
|                                                                    | ▲<br>2<br>❤ |                     | Boxing up Hunters Hill's History<br>To highlight the social history of Hunters Hill using historic photo<br>collages applied to existing RMS and NBN Street boxes.                    | Emove       |
|                                                                    | ▲<br>3<br>❤ | EDIBLE GARDEN TRAIL | <u>Sydney Edible Garden Trail</u><br>The inaugural Sydney Edible Garden Trail is a ticketed two-day open<br>garden weekend in Sydney, focused on edible gardens.                      | E<br>Remove |

The website will ask you again if you are happy with the options you have selected. If you are happy to proceed, click the boxes, and press submit vote.

# Ready to submit your votes? Arrive the order of your projects below to make sure these are in order from 1 to 5 (1 being your favourite project) and then click on "Submit vote." All fields are mandatory unless marked (optional) 1. Use it or Lose it? Maximising your brain health 2. Boxing up Hunters Hill's History 3. Sydney Edible Garden Trail Once you submit your vote, it can't be changed: 1. Understand I can only submit my vote once. I. Jagree to my personal information being shared with the NSW Government for the purpose of being contacted by the NSW covernment in relation to an evaluation of this round of My Community Project. (aptional) Click

The following verification page will appear. Thank you for voting for our project, and please share this information with your family and friends!

| hank you for voting                                                                                                    |       |
|----------------------------------------------------------------------------------------------------|-------|
| Your vote was successfully submitted<br>Successful projects announced in September.<br>For privacy reasons we don't store a list of the projects you've voted for. To keep a copy print this page. |       |
| Do you like the My Community Project experience? 🚺 루 📭                                                                                                    |       |
| Here are the projects you voted for:                                                                                                    | Print |
| Let your family and friends know you've taken part in My Community Project                                                                                                    |       |